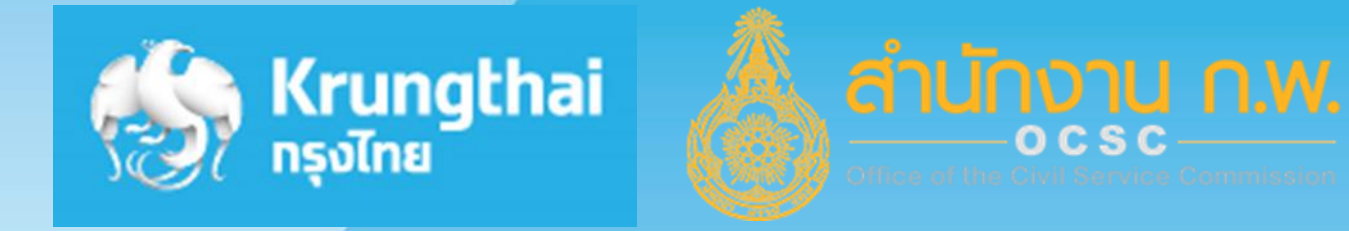

### ์การชำระเงินค่าสมัครสอบ

### เพื่อวัดความรู้ความสามารถทั่วไปสำหรับส่วนราชการต่างๆ ของ สำนักงาน ก.พ.

### ช่องทาง Krungthai Next (Company code 92474)

# Krungthai Next

การชำระเงินค่าสมัครสอบ Scan QR Code ด้วยบัญชีกรุงไทย

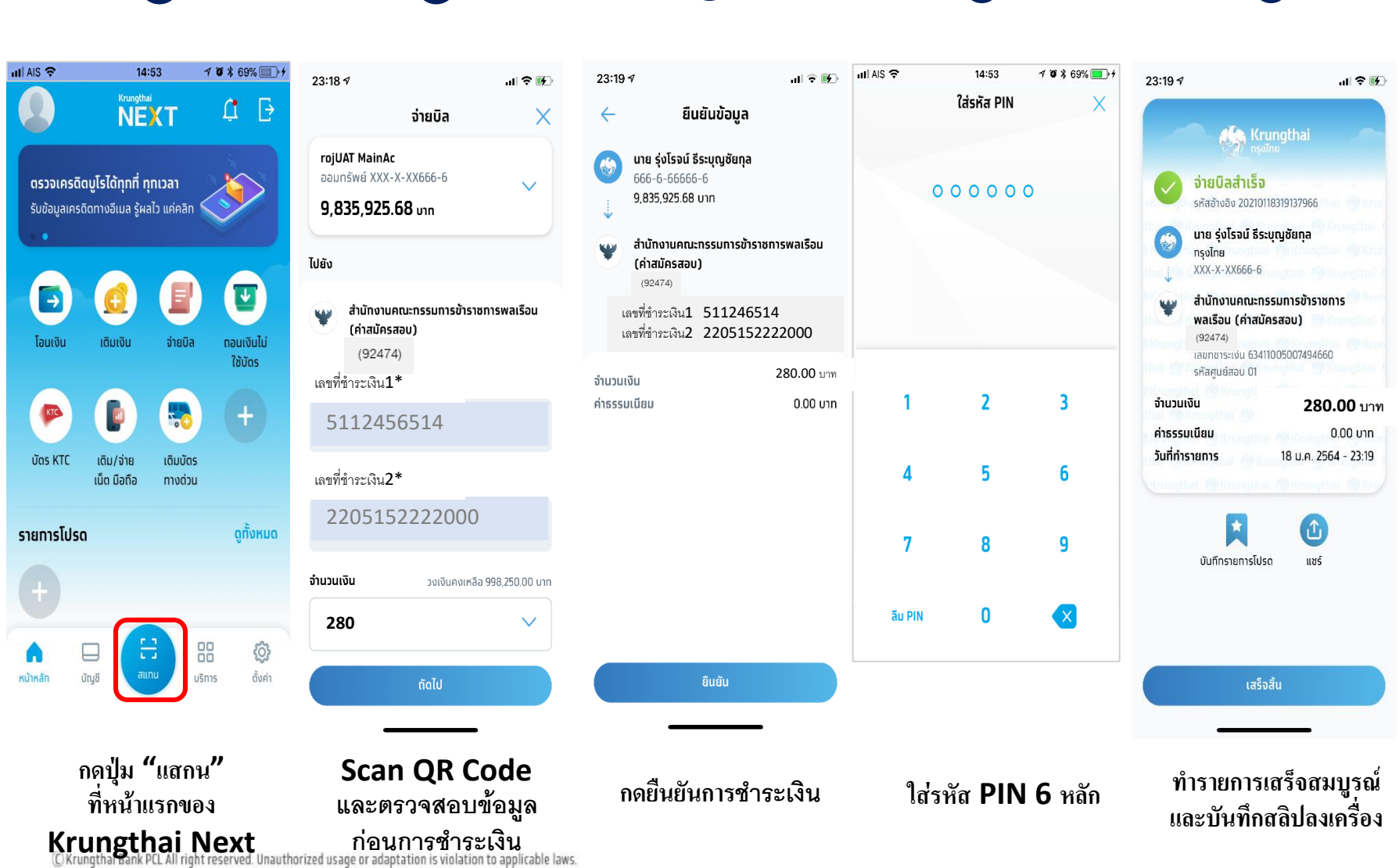

Krungtha

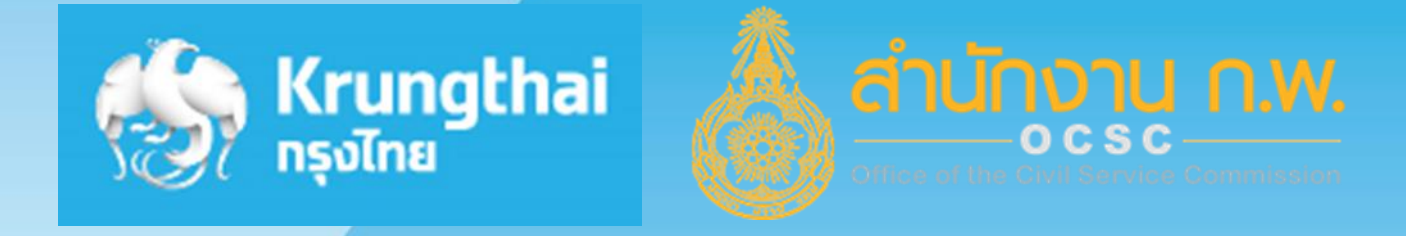

### การชำระเงินค่าสมัครสอบ

เพื่อวัดความรู้ความสามารถทั่วไปสำหรับส่วนราชการต่างๆ ของ สำนักงาน ท.พ.

### ช่องทาง ผ่านเครื่อง ATM (Company code 92474)

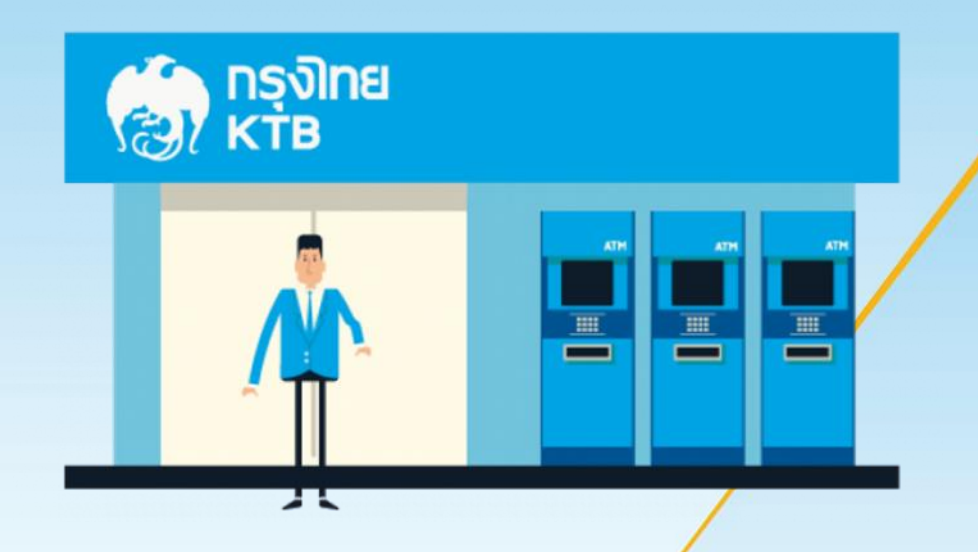

ขั้นตอนการทำรายการชำระเงินสมัครสอบ เพื่อวัดความรู้ความสามารถทั่วไปของสำนักงาน n.พ. Company Code 92474 โดยใช้บัตรเอทีเอ็ม และบัตรเดบิตของธนาคารกรุงไทย (เครื่องหน้าจอสีน้ำเงิน)

#### 1. ชำระเงินผ่านเครื่อง ATM ด้วยวิธี "ระบุรหัสบริษัท"

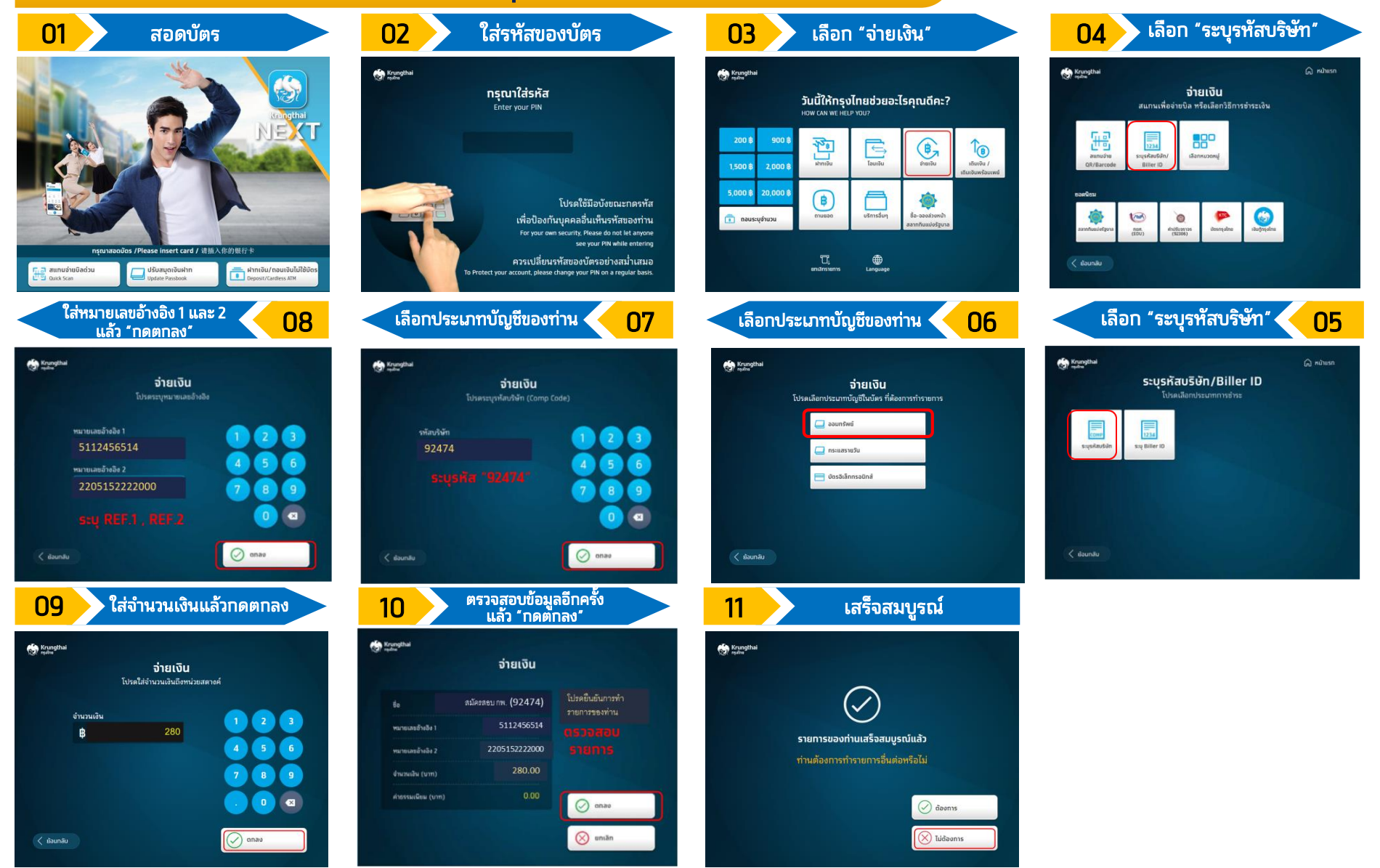

ขั้นตอนการทำรายการชำระเงินสมัครสอบ เพื่อวัดความรู้ความสามารถทั่วไปของสำนักงาน n.พ. Company Code 92474 โดยใช้บัตรเอทีเอ็ม และบัตรเดบิตของธนาคารกรุงไทย (เครื่องหน้าจอสีน้ำเงิน)

#### 1. ชำระเงินผ่านเครื่อง ATM ด้วยวิธี "ชำระเงินด้วยบาร์โค้ด"

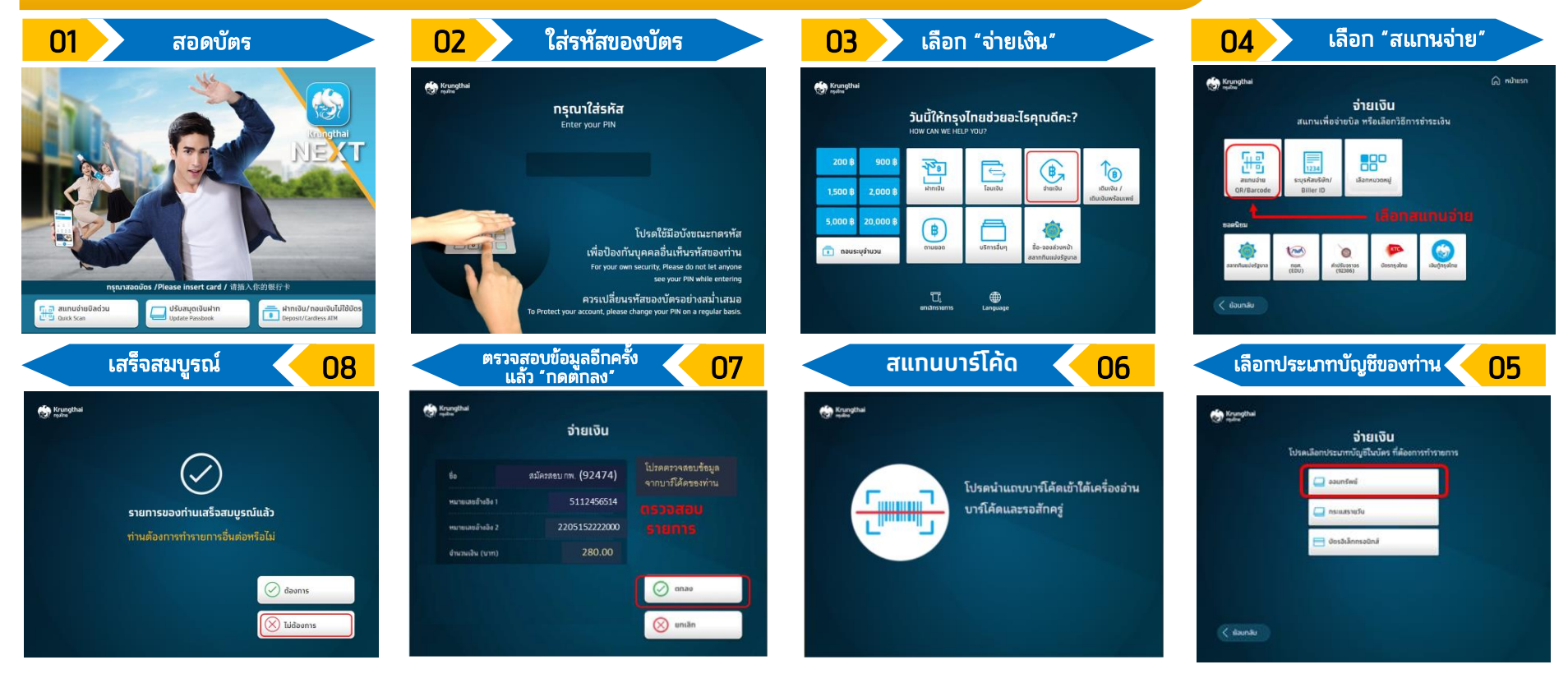

ขั้นตอนการทำรายการชำระเงินสมัครสอบ เพื่อวัดความรู้ความสามารถทั่วไปของสำนักงาน n.พ. Company Code 92474

โดยใช้บัตรเอทีเอ็ม และบัตรเดบิตของธนาคารกรุงไทย (เครื่องหน้าจอสีฟ้า)

#### 1. ชำระเงินผ่านเครื่อง ATM ด้วยวิธี " "ระบุรหัสบริษัท"

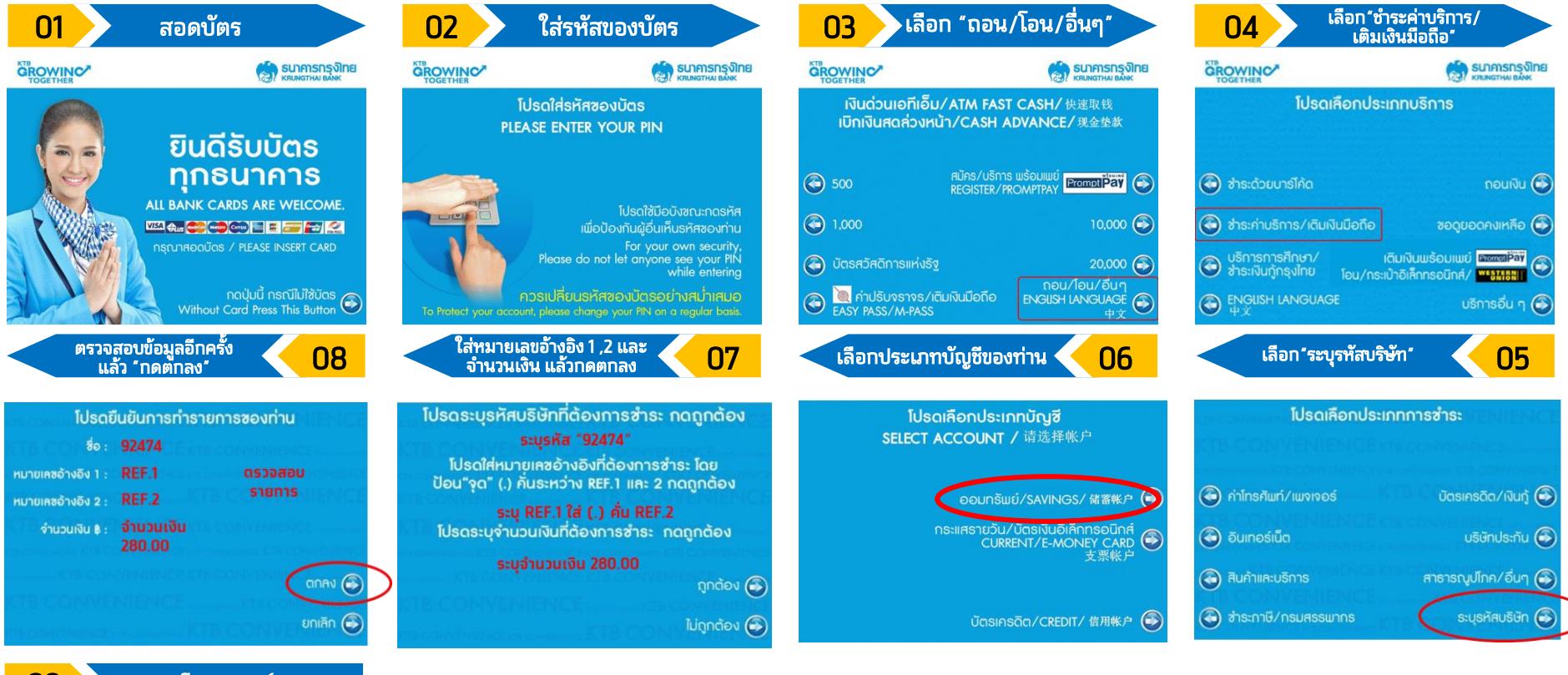

09 เสร็จสมบูรณ์ เรายุการของท่านเสร็จสมบูรณ์แล้ว ท่านต้องการบริการอื่นอีกหรือไม่ เดืองการ อั ขั้นตอนการทำรายการชำระเงินสมัครสอบ เพื่อวัดความรู้ความสามารถทั่วไปของสำนักงาน n.พ. Company Code 92474

โดยใช้บัตรเอทีเอ็ม และบัตรเดบิตของธนาคารกรุงไทย (เครื่องหน้าจอสีฟ้า)

#### 1. ชำระเงินผ่านเครื่อง ATM ด้วยวิธี "ชำระเงินด้วยบาร์โค้ด"

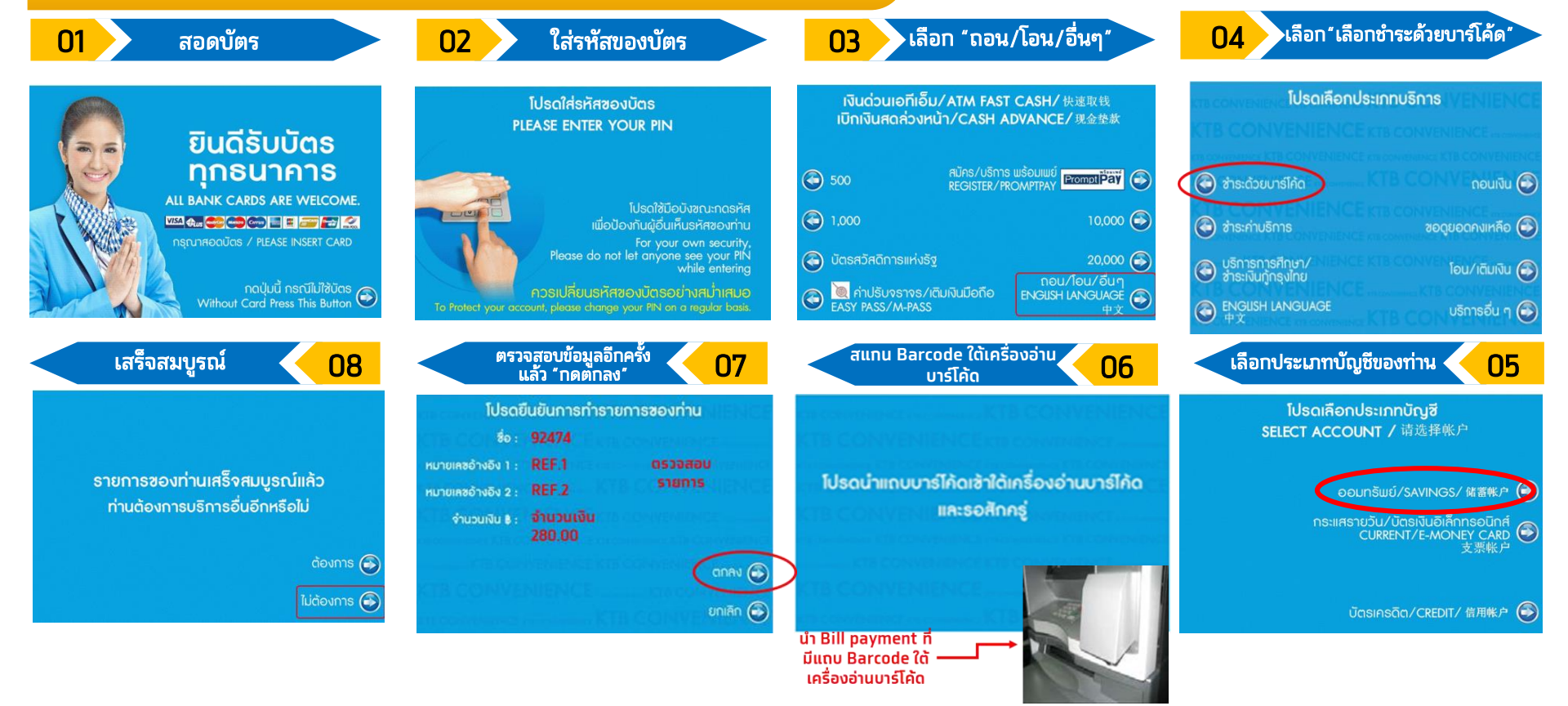

## ตัวอย่างหลักฐานการชำระเงินผ่านตู้ ATM

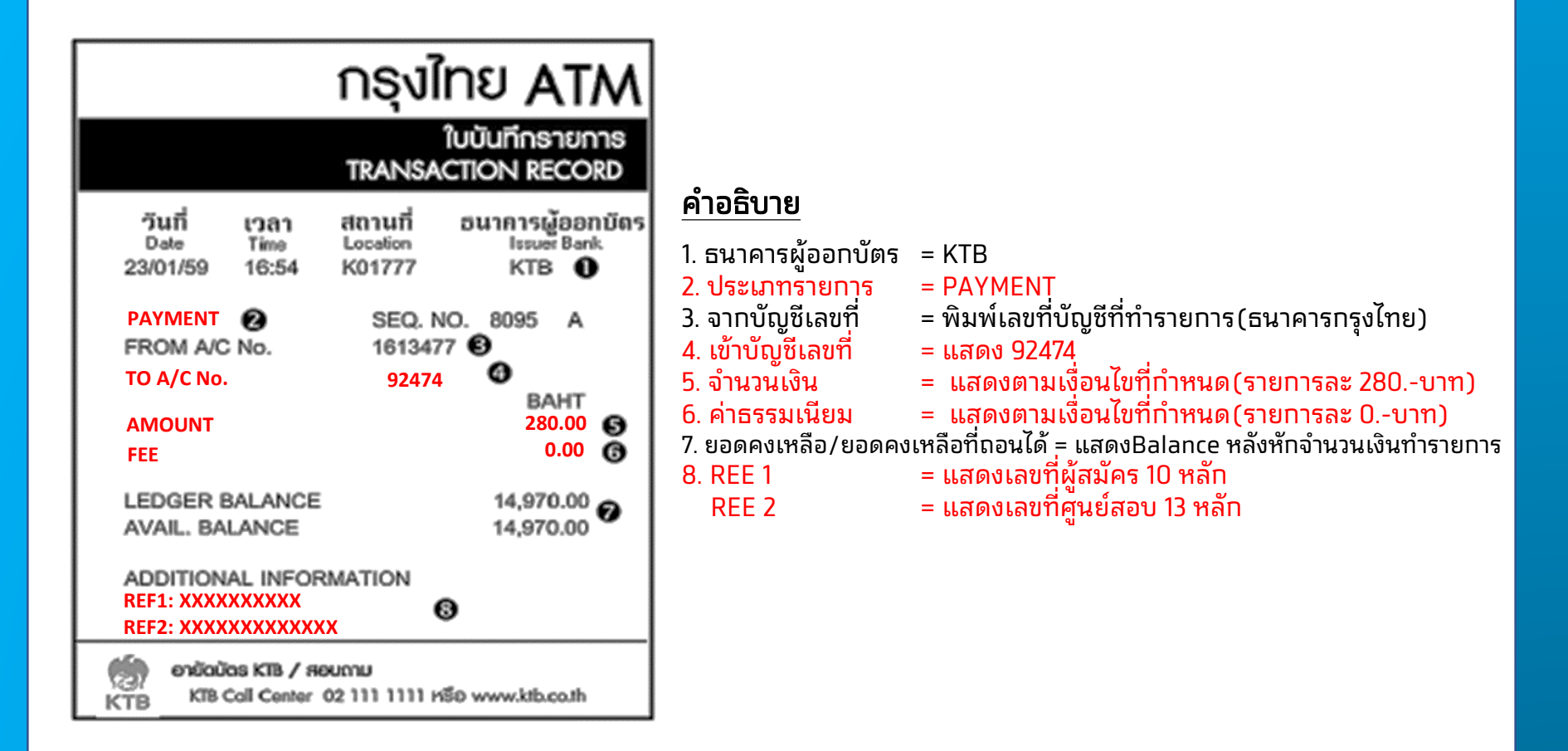